SI-EXPERTISE

# transfertBANQUE

# Nouveautes et astuces version 20.3.0

# Sommaire

| NOUVEAUTES DE LA VERSION 20.3.0                                                   | 2 |
|-----------------------------------------------------------------------------------|---|
| Traitement en masse des releves                                                   | 2 |
| SUPPRESSION DES RELEVES RECUPERES                                                 | 3 |
| ECLATEMENTS : CONSERVATION DES INFORMATIONS EN AJOUT                              | 4 |
| CORRECTIONS DE LA VERSION 20.3.0                                                  | 5 |
| Correction de la sauvegarde des historiques des eclatements                       | 5 |
| CORRECTION DE LA NON SAUVEGARDE DE LA PREVISUALISATION                            | 5 |
| ASTUCES (RAPPELS) :                                                               | 6 |
| NUMEROTATION DES LIGNES DE RELEVES (NUMEROS DE PIECES)                            | 6 |
| NUMEROTATION DES LIGNES DE RELEVES (NUMEROS DE PIECES) SELON LE TYPE DE MOUVEMENT | 6 |
| GESTION DES TAUX ET COMPTES DE TVA                                                | 7 |
| ECLATEMENT DES ECRITURES SELON LES TAUX DE TVA                                    | 8 |
| GESTION DES GROUPES UTILISATEURS ET DES DROITS D'ACCES                            | 9 |

#### Nouveautés de la version 20.3.0

#### Traitement en masse des relevés

transfertBANQUE permet dorénavant d'envoyer vers votre logiciel comptable en ensemble de comptes bancaires en un seul clic.

Prérequis : le mode de transfert ne peut être « presse-papier ».

Conseil : utiliser un mode de transfert soit direct, soit via le connecteur.

Mise en œuvre :

1. Autoriser les utilisateurs dans 'configurer le logiciel »

| Paramétrage             | général                            | :        | Ut | ilisateu  | rs     | Gérer les            | groupes      | Den          | nander la    | créati   | ion d'utilisateurs |
|-------------------------|------------------------------------|----------|----|-----------|--------|----------------------|--------------|--------------|--------------|----------|--------------------|
| Raison Sociale :        | Demo Cabinet DR                    |          |    | Prénom    | Nom    | Identifiant          | Admin        | Privilèges   | Autom.       | Actif    | Groupe             |
| E-Mail de contact :     | dr@si-expertise.fr                 |          | ×  | ]         | SUD    | drsud                |              |              |              | <b>~</b> | SUD                |
|                         |                                    |          | Х  | Dominique | Demo   | d.roos               |              | $\checkmark$ | 4            | 1        | Tous               |
| Logiciel comptai        | ble                                |          | Х  | Dominique | ROOS   | info@si-expertise.fr |              |              |              | 1        | Tous               |
| Type d'export :         | Génération Experts - Connecteur GE | 1        | Х  | transfert | BANQUE | formation            |              |              | $\checkmark$ | 1        | NORD               |
| Connexion logiciel Saas | : Paramétrer                       |          |    | transfert | BANQUE | droos                | $\checkmark$ | <b>V</b>     | <b>V</b>     | 1        | Tous               |
|                         | Farametrage avance de rexport      | <u> </u> |    |           |        |                      | Enregis      | trer         |              |          |                    |
| Sobank/Jede             | clare/Cedricom                     | -        |    |           |        |                      |              |              |              |          |                    |
| Import des p            | lans                               | -        |    |           |        |                      |              |              |              |          |                    |

2. Passer les dossiers en mode « transfert de masse »

| Dossier / Compte :  | Doc transfertBANQUE                                                                  |
|---------------------|--------------------------------------------------------------------------------------|
| ransfert en masse : |                                                                                      |
|                     |                                                                                      |
|                     |                                                                                      |
| Type de relevé :    | Relevés Automatiques (Sobank/JeDeclare/C                                             |
| Type de relevé :    | Relevés Automatiques (Sobank/JeDeclare/C<br>Dossier de test récupération automatique |

#### 3. Lancer le transfert de masse

|         |                                                                    | Accueil                                                   | Assistant  | Nouveau Compte     | Comptes Bancaires | Clients |
|---------|--------------------------------------------------------------------|-----------------------------------------------------------|------------|--------------------|-------------------|---------|
|         |                                                                    |                                                           |            |                    |                   |         |
| Accueil | Supervision Transferts                                             | en masse                                                  | Documentat | ion Tutoriels      | L Connecteur      |         |
| Cho     | isissez la banque à inté                                           | grer :                                                    |            |                    |                   |         |
|         |                                                                    | Doc transfertBANQUE                                       | ~          | Forcer anciens ext | traits : 🔲        |         |
|         |                                                                    | Dossier de test récupération automa                       | tique      |                    |                   |         |
|         | <b>Connecteur</b><br>Etat : • <b>Pr</b> êt à r<br>Transférer au co | <b>Transferts</b><br>ecevoir des fichiers<br>nnecteur : 🗹 | Transfé    | rer                |                   |         |
|         | Dossier                                                            | RIB                                                       | Opérations | Traitées           |                   |         |
|         | SI-EXPERTISE<br>CAT                                                |                                                           | 30/09/2020 | 30/09/2020         |                   |         |
|         | SI-EXPERTISE<br>CIC                                                | FR76-3008-7332-2900-0204-1120-162                         | 26/10/2020 | 20/10/2020         |                   |         |
|         | <u>SI-Expertise</u><br>Paypal                                      |                                                           | 21/10/2020 | 17/10/2020         |                   |         |

Il ne reste qu'à attendre la fin du traitement.

Attention : cela peut durer un temps certains selon le nombre de dossiers et de lignes.

#### Suppression des relevés récupérés

Dans le cas de la mise en place de transfertBANQUE avec une reprise d'historiques de relevés via mandat de collecte nous sommes à même de récupérer les relevés disponibles depuis le 01/01/N-1. Ces relevés peuvent être inutiles car vous les avez déjà transférés en compta par un autre biais.

Vous pouvez dorénavant très facilement les désactiver.

Pour cela, en prévisualisation il suffit de cliquer « Autres actions » après avoir défini la période à supprimer en pas d'écran :

| 1        | 🕑 transfe       | ertBANQUE        |                  |                  | Accueil      | Assistant Nouveau | Compte | Comptes Bancaire      | s Clients | Etat de la récupération | Critères      | Plans    | Jeux de l | )onnées (  | Configurer l  | e Logici | el    |
|----------|-----------------|------------------|------------------|------------------|--------------|-------------------|--------|-----------------------|-----------|-------------------------|---------------|----------|-----------|------------|---------------|----------|-------|
| Vou      | s êtes connecté | en tant que tran | nsfert BANQUE. A | dministrateur av | ec privilège | es. Groupe : Tous |        |                       |           |                         |               |          |           |            | 🕜 Aide 👘      | Déconne  | exion |
| Af       | ficher : To     | utes Impo        | utées Nor        | n imputées       | Envoyée      | es au client 65%  | Dos    | sier : Doc transfertB | NQUE      | _                       | $\rightarrow$ | Autres a | ctions    | Sauvegard  | er la prévisu | alisatio | n     |
|          | Date            | Date val.        | Débit            | Crédit           | Libellé      |                   |        |                       |           |                         | Pièce         |          | Compte    | Analytique | Code Tiers    | Ligne    |       |
| х        |                 |                  |                  |                  |              |                   |        |                       |           |                         |               |          |           |            |               |          |       |
| ÷        | 06/09/2020      | 06/09/2020       | 0,00             | 573,57           | TPE 0309     | 9                 |        |                       |           |                         |               |          | 511000    |            |               | 1        |       |
| ÷        | 06/09/2020      | 06/09/2020       | 0,00             | 163,00           | TPE 0409     | 9                 |        |                       |           |                         |               |          | 511000    |            |               | 2        |       |
| <u>.</u> | 06/00/2020      | 06/00/2020       | 2 44             | 0.00             | TRE 0200     |                   |        |                       |           |                         |               |          | c 77000   |            |               | 2        |       |

Puis de valider :

| 458                  |                  |                                                                                                    |   |
|----------------------|------------------|----------------------------------------------------------------------------------------------------|---|
| ELEC                 | Autres actions   |                                                                                                    | x |
| '20<br>:RNE<br>:ILIE | Ne plus afficher | Permet de ne plus afficher les lignes sur la période de travail.<br>Attention : les lignes ne sont pas supprimées, elles cesseront<br>seulement d'être affichées. Elles pourront être retrouvées<br>en cochant la case "Forcer anciens extraits" sur l'accueil<br>avant de lancer la conversion. | ł |
| DN                   |                  |                                                                                                    |   |

Cette fonction est particulièrement utile dans le mode de transfert direct (logiciels de compta avec api, connecteur ou Saas)

# Eclatements : conservation des informations en ajout

En éclatement manuel de ligne nous reportons les informations de la ligne principale sur l'éclatement, puis en ajout de ligne d'éclatement les informations de la ligne précédente sont reprises (libellé, compte, tiers, analytique).

# **Corrections de la version 20.3.0**

#### Correction de la sauvegarde des historiques des éclatements

En cas d'éclatement manuel d'une ligne déjà éclatée automatiquement les lignes d'éclatement n'étaient plus récupérables dans l'historique.

Les éclatements manuels de lignes sont historisé et récupérables correctement à, compte de la version 20.3

### Correction de la non sauvegarde de la prévisualisation

Dans certains cas la première action de sauvegarde d'une prévisualisation ne s'effectuait pas. Cette problématique est réglée. Astuces (Rappels) :

Numérotation des lignes de relevés (numéros de pièces)

La version 14 vous permet de préciser la méthode de numérotation des lignes de relevés. Dans la configuration de la banque, vous disposez de plusieurs choix.

Si « N° de pièce auto » est cochée, les lignes sans numéro de pièce en prévisualisation seront numérotées automatiquement au transfert en comptabilité.

N° pièce auto : 🔽

Détecter chèques : 🔽

Si « Détecter chèque » est cochée, les numéros de chèque seront lu dans les libellé et seront renseigné en numéro de pièce automatiquement.

La numérotation des pièces peut suivre différentes règles, selon l'exemple ci-dessous, pour une ligne de 11/2016 :

- Préfixe + Date + N° : bq1611001....bq1611999
- Préfixe + Date : bq1611
- Préfixe + N° : bq001...bq999
- Préfixe seul : bq

Le préfixe peut être laissé vide.

| N° pièce auto :      | Détecter c                   | hèques: 🔽 |
|----------------------|------------------------------|-----------|
| Préfixe pièce auto : | bq                           |           |
| Format pièce auto :  | Préfixe + Date + N° relevé 🚩 |           |
|                      | Préfixe + Date + N° relevé   |           |
| Exercice - Début :   | Préfixe + Date               | Fin:      |
|                      | Préfixe + N° relevé          |           |
| Jeu de données :     | Préfixe seul                 |           |

### Numérotation des lignes de relevés (numéros de pièces) selon le type de mouvement

Dans l'assistant critères vous pouvez préciser la numérotation souhaitée selon le critère appliqué :

N° de pièce suit le critère 1 📄 Préfixe de N° de pièce

En cochant cette case le numéro suivant l'intitulé du critère 1 sera affecté en pièce (« PREL EDF FACT 20161523 » avec comme critère \*EDF FACT\* donnera **20161523** en numéro de pièce).

Ce numéro de pièce peut être préfixé par la zone préfixe. Cette zone est prioritaire sur la configuration de la banque (« PREL EDF FACT 20161523 » avec comme critère \*EDF FACT\* et comme Préfixe de N° de pièce « PRE » donnera **PRE20161523** en numéro de pièce).

### Gestion des taux et comptes de TVA

Dans « Importer les plans » il vous est possible de gérer un plan de TVA :

| 🛱 Importer Plan TV | A        |     |
|--------------------|----------|-----|
| X Supprimer Plan T | VA       |     |
| O Modifier Plan TV | N        |     |
|                    |          |     |
| % Déductible       | Collecté | CSV |

En cliquant sur modifier Plan TVA vous pourrez créer / modifier les informations suivantes :

| transfertBANQUE - Tableau TV | A                 | 22              |
|------------------------------|-------------------|-----------------|
| SI-Expertise / compte 123    | ¥                 |                 |
| Pourcentage                  | Compte Déductible | Compte Collecté |
| 20                           | 445661            | 445720          |
| 10                           | 445661            | 445710          |
|                              |                   |                 |
|                              |                   |                 |
|                              |                   |                 |
|                              |                   |                 |
|                              |                   |                 |
|                              |                   |                 |
|                              |                   |                 |
|                              |                   |                 |
|                              |                   |                 |
| Ajouter X Supprimer          |                   | V OK Annuler    |

Pour chaque taux de TVA vous pourrez saisir un compte de TVA déductible et collectée.

Dans les écrans de paramétrage des critères et d'éclatement, le choix du taux proposera automatiquement le compte de TVA correspondant :

| ÷ 62632000 ÷ | 20.00          | 445661 +         |
|--------------|----------------|------------------|
| Compte       | 20.00 - C : 44 | 15720 / D 445661 |
| imer         |                |                  |

# Eclatement des écritures selon les taux de TVA

#### Paramétrage préalable :

Il faut avoir mis en place plan de TVA dans « Importer les plans » (cf. ci-dessus).

En cliquant sur le + à côté de la date :

|     | 🚯 trans       | sfertBANQ      | QUE      | Accu       | eil Assistant Nouve         | au Compt    |
|-----|---------------|----------------|----------|------------|-----------------------------|-------------|
| νοι | us êtes conne | cté en tant qu | e Domini | que Demo   | . Administrateur avec privi | lèges. Grou |
| Af  | ficher : Tou  | ites Imputé    | es Nor   | n Imputée: | s 🖇 Envoyées au client      | Dossier :   |
|     | Date          | Date val.      | Débit    | Crédit     | Libellé                     |             |
| ÷   | 06/01/2014    | 06/01/2014     | 0,00     | 573,57     | 0301                        |             |
| ÷   | 06/01/2014    | 06/01/2014     | 0,00     | 163,00     | 0401                        |             |
| ÷   | 06/01/2014    | 06/01/2014     | 3,44     | 0,00       | TPE 0301 CION               |             |
| ÷   | 06/01/2014    | 06/01/2014     | 0,98     | 0,00       | TPE 0401 CION               |             |
| ÷   | 06/01/2014    | 06/01/2014     | 0,00     | 2534,35    | VOTRE REMISE PRELEVM        | T DU 30060  |
| ÷   | 08/01/2014    | 08/01/2014     | 0,00     | 156,60     | 0701                        |             |
| ÷   | 08/01/2014    | 08/01/2014     | 0,94     | 0,00       | TPE 0701 CION               |             |
|     | 08/01/2014    | 08/01/2014     | 112.08   | 0.00       | CHEOLIE 123456              |             |

#### En cliquant sur le + à côté de la date :

| D 4hih        | Caldit            | 136-012              |           |       |          |     | Ture Calcul Tit | T) (A (Q( ) | Comple   | ст      | C 41-   |
|---------------|-------------------|----------------------|-----------|-------|----------|-----|-----------------|-------------|----------|---------|---------|
| Debit         | Credit            | Libelle              |           |       |          |     | Type Calcul TVA | TVA (%)     | Compte   | C. I.   | C. Anal |
| 112,08        | 0,00              | CHEQUE 123456        |           |       |          |     |                 | <u> </u>    | 471000   |         |         |
| Insérer u     | ne ligne          |                      |           |       |          |     | TTC             |             |          | X Tout  | supprin |
| ecte à caicir | . 0.00            |                      |           |       |          |     | нт              |             | -        |         |         |
| pération d'or | igine : débit : 1 | 12,08, crédit : 0,00 |           |       |          |     |                 | J           |          |         | 🖌 Ferr  |
|               |                   |                      |           |       |          |     |                 |             |          |         |         |
|               |                   |                      |           |       |          |     |                 |             |          |         |         |
|               |                   |                      | 0200      |       |          |     |                 |             |          |         |         |
|               |                   |                      |           |       |          |     |                 |             |          |         |         |
|               |                   |                      |           |       |          |     |                 |             |          |         |         |
|               |                   |                      | Type Calo |       | TVA (%)  | Cor |                 |             |          |         |         |
|               |                   |                      | Type Calc | ULIVA | TVA (70) | COI |                 |             |          |         |         |
|               |                   |                      | тс        | •     | 0 🔻      | 471 |                 |             |          |         |         |
|               |                   |                      |           |       | 0        | 1—  |                 |             |          |         |         |
|               |                   |                      |           |       | Ľ        |     |                 |             |          |         |         |
|               |                   |                      |           |       | 20.00    |     |                 |             |          |         |         |
|               |                   |                      |           |       | 10.00    |     |                 |             |          |         |         |
|               |                   |                      |           |       | 10.00    | J   |                 |             |          |         |         |
|               |                   |                      |           |       |          |     |                 |             |          |         |         |
|               |                   |                      |           |       |          |     |                 |             |          |         |         |
| nsfertBANQ    | UE - Eclater ur   | montant              |           |       |          |     |                 |             |          |         |         |
| Débit         | Crédit            | Libellé              |           |       |          |     | Type Calcul TVA | TVA (%)     | Compte   | С. Т.   | C. Ana  |
| 93,40         | 0,00              | CHEQUE 123456        |           |       |          |     | AUCUN -         | 0 -         | 62600000 |         |         |
| 18,68         | 0,00              | CHEQUE 123456        |           |       |          |     | AUCUN -         | 0 •         | 445661   |         |         |
|               | ine ligne         |                      |           |       |          |     |                 |             | [        | X Tout  | suppri  |
| Insérer i     | inc light         |                      |           |       |          |     |                 |             | 6        | /( 1000 | Suppri  |
| Insérer (     |                   |                      |           |       |          |     |                 |             |          |         |         |

# Gestion des groupes utilisateurs et des droits d'accès

Il est possible dans transfertBANQUE de gérer des groupes d'utilisateurs, afin de séparer les dossiers. Un utilisateur appartenant à un groupe donné ne verra que les dossiers affectés à ce groupe.

Création des groupes et affectation des utilisateurs :

Dans « Configurer le logiciel », après avoir choisi un utilisateur :

| Trt. Mult. : |             |     |
|--------------|-------------|-----|
| Groupe :     |             | • 0 |
|              | Enregistrer |     |

En cliquant sur + :

| ansfertBANQUE - Tableau Groupes |               |
|---------------------------------|---------------|
| Nom du groupe                   |               |
| NORD                            |               |
| sud                             |               |
|                                 |               |
|                                 |               |
|                                 |               |
|                                 |               |
|                                 |               |
|                                 |               |
|                                 |               |
|                                 |               |
|                                 |               |
|                                 |               |
|                                 |               |
|                                 |               |
|                                 |               |
| 🗅 Ajouter 🗙 Supprimer           | 🗸 OK 🏷 Annule |

Il est ensuite possible d'affecter le groupe :

| Groupe : | NORD - | 0 |
|----------|--------|---|
|          |        |   |
|          | NORD   |   |
|          | SUD    |   |

#### Affectation des comptes bancaires :

Dans « Compte bancaire » ou dans « Configurer la banque » après avoir choisi le dossier :

| de sortie : | NORD   |   |
|-------------|--------|---|
|             | SUD    |   |
| Client :    |        |   |
| Groupe :    | NORD - | 0 |

#### <u>A noter :</u>

- un utilisateur sans groupe verra tous les dossiers, et un dossier sans groupe est vu par tous les utilisateurs,
- il est possible de créer les groupes depuis un compte bancaire et d'ensuite affecter les utilisateurs,
- quand un utilisateur appartenant un groupe créer u compte bancaire, ce compte est affecté à ce groupe par défaut.

SI-EXPERTISE 9 rue Sainte-Anne 68460 LUTTERBACH

Tél. : 0811 690 491 E-mail : support@transfertbanque.fr